## Step by Step Guide: Verification Token

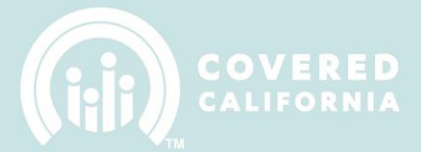

### **STEP BY STEP GUIDE: VERIFICATION TOKEN**

#### CREATING YOUR COVEREDCA.COM ACCOUNT

1. The primary account holder (individual who created the IPAS account) for your Entity will receive an email with your entity's verification token and a link to access your CoveredCA.com credentials.

Subject: Your Entity CoveredCA.com login credentials

As the primary account holder for your Entity, you will need to set up your Entity's user account in CoveredCA.com. This email contains a verification token (8 character key) and a link to access your CoveredCA.com credentials (information to set up your account).

Directions for obtaining your CoveredCA.com login credentials:

- Login at <u>https://ipas.ccgrantsandassisters.org/Account/Login</u>
  Click on the following link <u>https://ipas.ccgrantsandassisters.org/CalHeers?verificationToken=5d0z0pe4</u> Verification Code: 5d0z0pe4 3.
- This page will take you to the Entity Application page where you will enter the verification code to access your CoveredCA com credentials Use the credentials on this page to login to CoveredCA.com
- 4. 5
- After you login, if you see a security question, enter the security challenge answer provided at the bottom of the Entity Application page Your Entity CoveredCA.com account is now ready (use to view your Entity account information)
- Please note your PIN number for future reference. It will be needed for any transitions requiring an electronic signature.

This is an automated email. Please do not reply. All information in the email is intended for the addressed recipient only and is considered confidential and should not be re-transmitted. If you have additional questions or need further assistance please email IPAsupport@ccgrantsandassisters.org

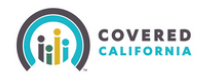

Covered California In-Person Assistance Program Support IPAsupport@ccgrantsandassisters.org

2. Click on the link under step 1 in your email and log into IPAS.

Subject: Your Entity CoveredCA.com login credentials

As the primary account holder for your Entity, you will need to set up your Entity's user account in CoveredCA.com. This email contains a verification token (8 character key) and a link to access your CoveredCA.com credentials (information to set up your account).

Directions for obtaining your CoveredCA.com login credentials

- Login at https //ipas.ccgrantsandassisters.org/Account/Login
- Click on the following link https://ipas.ccgrantsandas ers?verificationToken=5d0z0pe4 Verification Code: 5d0z0pe4 2. 3.
- This page will take you to the Entity Application page where you will enter the verification code to access your CoveredCA.com codentials
- Use the credentials on this page to login to CoveredCA.com
- 5 After you login, if you see a security question, enter the security challenge answer provided at the bottom of the Entity Application page
- Your Entity CoveredCA.com account is now ready (use to view your Entity account information) Please note your PIN number for future reference. It will be needed for any transitions requiring an electronic signature

This is an automated email. Please do not reply. All information in the email is intended for the addressed recipient only and is considered confidential and should not be re-transmitted. If you have additional questions or need further assistance please email IPAsupport@ccgrantsandassisters.org

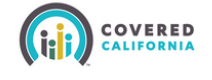

Covered California In-Person Assistance Program Support IPAsupport@ccgrantsandassisters.ord

**Covered California Enrollment Assistance Program** 

## **Step by Step Guide: Verification Token**

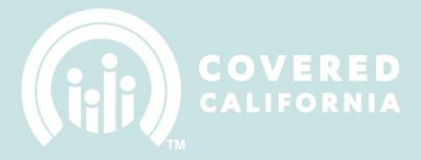

|                                                                          | Entity Application                                  |
|--------------------------------------------------------------------------|-----------------------------------------------------|
| Log in                                                                   |                                                     |
| User name *                                                              |                                                     |
| Password *                                                               |                                                     |
| Create an account to become an I<br>Reset if you lost or forgot your par | Entity.<br>ssword.                                  |
| Need Help? Email Covere                                                  | d California at IPAsupport@ccgrantsandassisters.org |

3. Go back to your email and click on the link under step 2.

Subject: Your Entity CoveredCA.com login credentials

As the primary account holder for your Entity, you will need to set up your Entity's user account in CoveredCA.com. This email contains a verification token (8 character key) and a link to access your CoveredCA.com credentials (information to set up your account).

Directions for obtaining your CoveredCA.com login credentials:

- Login at <u>https://ipas.ccgrantsandassisters.org/Account/Login</u>
  Click on the following link <u>https://ipas.ccgrantsandassisters.org/CalHeers?verificationToken=5d0z0pe4</u> Verification Code: 5d0z0pe4
  This page will take you to the Entity Application page where you will enter the verification code to access your CoveredCA.com
  Use the credentials on this page to login to <u>CoveredCA.com</u>
- After you login, if you see a security question, enter the security challenge answer provided at the bottom of the Entity Application page Your Entity CoveredCA.com account is now ready (use to view your Entity account information) Please note your PIN number for future reference. It will be needed for any transitions requiring an electronic signature. 5.
- 6. 7.

This is an automated email. Please do not reply. All information in the email is intended for the addressed recipient only and is considered confidential and should not be re-transmitted. If you have additional questions or need further assistance please email IPAsupport@ccgrantsandassisters.org

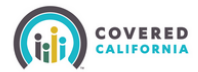

Covered California In-Person Assistance Program Support IPAsupport@ccgrantsandassisters.org

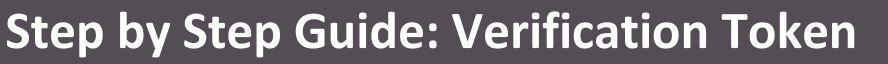

- 4. Enter the verification token provided in your email and click the blue "Submit" button.
- 5. Go back to your email and click on the link under step 4.

| A B Entity Application Manage Counselors & Badges                                                                | CoveredCA.com My Files Manage Agreement |  |  |  |  |  |
|----------------------------------------------------------------------------------------------------|-----------------------------------------|--|--|--|--|--|
| CoveredCA.com Login information                                                                                  |                                         |  |  |  |  |  |
| Please submit your verification token                                                                            |                                         |  |  |  |  |  |
| Verification Token *                                                                                             | 5d020pe4 4                              |  |  |  |  |  |
| Username: osalaz01<br>Password: XnK0Ge6z<br>Pin: 3281                                                            |                                         |  |  |  |  |  |
| Due to security requirements in CoveredCA com the answer to your security challenge question will be: 12-3456789 |                                         |  |  |  |  |  |
| CoveredCA com Login page                                                                                         |                                         |  |  |  |  |  |
|                                                                                                    | 4 Submit                                |  |  |  |  |  |

6. Use the Username and Password to login to CoveredCA.com.

| LEARN                                                                                   | PREVIEW PLANS | APPLY                                                                                                    |
|-----------------------------------------------------------------------------------------|---------------|----------------------------------------------------------------------------------------------------|
| OGIN OR CREATE AN ACCOUNT                                                               |               |                                                                                                    |
| Log In<br>Enter Username<br>testuser<br>Enter Password<br>Encod your password?<br>Login | S9            | Iew to Covered California?<br>gn to fra Covered California Account.<br>In order to begin an application you must create an account.<br>Click the Create Account button below to get started.<br>Set up an account |

7. You will land on your CoveredCA.com account page, as shown below.

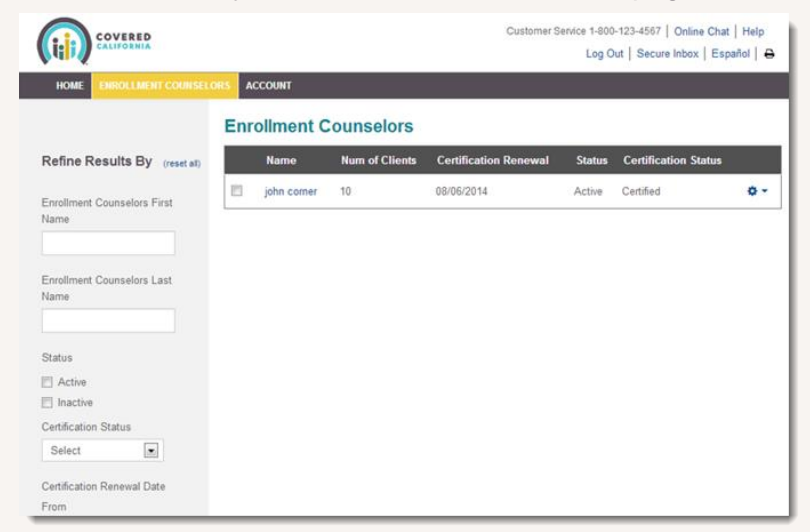

COVER

# Step by Step Guide: Verification Token

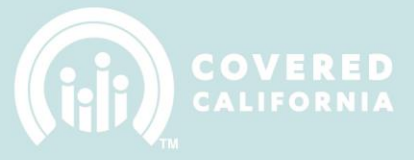

### **RESENDING YOUR VERIFICATION TOKEN**

1. Log into IPAS: https://ipas.ccgrantsandassisters.org/

|                                                                       | Entity Application  |
|-----------------------------------------------------------------------|---------------------|
| Log in                                                                |                     |
| User name *                                                           |                     |
| Password *                                                            |                     |
| Log in                                                                |                     |
| Create an account to become an Reset if you lost or forgot your parts | Entity.<br>assword. |

2. Click on the CoveredCA.com tab and Click on the Resend verification token blue button

| <b>†</b> Ø                                                                                       | 8 | Entity Application | Manage Counselors & Badges | CoveredCA.com | My Files | Manage Agreement |  |
|--------------------------------------------------------------------------------------------------|---|--------------------|----------------------------|---------------|----------|------------------|--|
| CoveredCA.com Login information                                                                  |   |                    |                            |               |          |                  |  |
| Please submit your verification token                                                            |   |                    |                            |               |          |                  |  |
|                                                                                                  |   |                    | Verification Token *       |               |          |                  |  |
| CoveredCA.com Login page                                                                         |   |                    |                            |               |          |                  |  |
|                                                                                                  |   |                    |                            |               |          | Submit           |  |
| Unsure if you're eligible to receive a verification token?                                       |   |                    |                            |               |          |                  |  |
| Please email the IPA Support Inbox to validate your eligibility for a verification token resend. |   |                    |                            |               |          |                  |  |
| Resend verification token                                                                        |   |                    |                            |               |          |                  |  |
|                                                                                                  |   |                    |                            |               |          |                  |  |